## Οδηγίες για έκδοση εισιτήριων KTEL από το AGENCY

Στην αναζήτηση δρομολογίων KTEL για να μας επιστέψει το πρόγραμμα αποτελέσματα δρομολογίων πρέπει να είναι συμπληρωμένα όλα τα πεδία του time table. Ημερομηνία , από , προς και στην εταιρία πρέπει να μπει η συντομογραφία **IME** 

| Ημ/νία Π.Ημ. Από | Προς     | Ώρα | Εταιρεία                    |   |
|------------------|----------|-----|-----------------------------|---|
| 26/09 0 🗧 ATHENS | MANTOUDI | *   | KTEL                        | • |
|                  |          |     |                             |   |
|                  | ΟΔΗΓΙΕΣ  |     | ΩΡΑ ΑΝΑΧΩΡΗΣΗΣ Ο ΩΡΑ ΑΦΙΞΗΣ |   |

Αν στην εγκατάσταση του client λείπει από το time table το πεδίο εταιρεία, από τις ρυθμίσεις του προγράμματος πρέπει να το ενεργοποιήσουμε. Στην καρτέλα ρυθμίσεις, επιλεγούμε «εμφάνιση λίστας εταιρειών στο TT» και πατάμε «αποθήκευση παραμέτρων».

| ΑΙΤΗΣΗ ΚΡΑΤΗΣΗ/ΕΚΔΟΣΗ ΡΥΘΜΙΣΕΙΣ ΜΗΝΥΜΑΤΑ ΟΔΗ | ΓΙΕΣ                  |          |             | 🖲 Ω | F |  |  |
|----------------------------------------------|-----------------------|----------|-------------|-----|---|--|--|
| <b>ΜΕΣΗ ΕΚΔΟΣΗ</b>                           | Print<br>Test         | ETAIPEIA | NOYMEPO     |     | E |  |  |
| ΔΑΥΤΟΜΑΤΗ ΕΙΣΑΓΩΓΗ ΗΜΕΡΟΜΗΝΙΑΣ               | 1                     | ABP      | 0           | CRS |   |  |  |
| 🗹 ΔΙΑΤΗΡΗΣΗ ΣΤΟΙΧΕΙΩΝ ΤΙΜΕ TABLE             | 2                     | A3       | 0           | CRS |   |  |  |
| 🖂 ΑΥΤΟΜΑΤΗ ΑΝΑΣΤΡΟΦΗ ΠΡΟΟΡΙΣΜΟΥ              | 3                     | AFD      | 0           | CRS |   |  |  |
| 🖂 ΕΠΙΛΟΓΉ ΑΠΟ ΠΛΑΝΟ (ΔΕΛΦΙΝΙΑ/ΑΕΡ.)          | U                     |          |             |     |   |  |  |
| 🗆 ΑΥΤΟΜΑΤΗ ΑΙΤΗΣΗ ΔΙΑΘΕΣΙΜΟΤΗΤΑΣ             | ΑΠΟΘΗΚΕΥΣΗ ΠΑΡΑΜΕΤΡΩΝ |          |             |     |   |  |  |
| ΕΚΔΟΤΗΡΙΟ ΕΙΣΙΤΗΡΙΩΝ                         | TAMEIO                |          |             |     |   |  |  |
| ΜΦΑΝΙΣΗ ΛΙΣΤΑΣ ΕΤΑΙΡΕΙΩΝ ΣΤΟ ΤΤ              |                       |          |             |     |   |  |  |
| ΠΕΝΗΜΕΡΩΣΗ ΑΟΓΙΣΤ./BACKOFFICE                |                       |          |             |     |   |  |  |
| —<br>ΜΑΡΟΜΟΛΟΓΙΑ ΑΠΟ FORTHERS                | 1                     | UPDATE E | κδοσης      |     |   |  |  |
| EXPERT MODE TIMETABLE                        | EUIK                  |          | IE FORTHers |     |   |  |  |
| SUPERFAST AUTO FQ CALCULATION                |                       |          |             |     |   |  |  |
|                                              | K                     | ΑΤΑΧΩΡΗΣ | H GROUP     |     |   |  |  |

Στη συνεχεία επιλεγούμε το δρομολόγιο που μας ενδιαφέρει και ζητάμε διαθεσιμότητα πατώντας το πλήκτρο F3.

| <b>Н</b> р<br>26 | /νία Π.Ημ. Απ<br>/09 0 🗘 ΑΤ | ó<br>HENS | Προς<br>MANTOUDI | Ωρι<br>*             | α Εταιρεία<br>  ΚΤΕL | ```   | Av.   | επιστρ. 🗌     |        |  |  |  |  |  |
|------------------|-----------------------------|-----------|------------------|----------------------|----------------------|-------|-------|---------------|--------|--|--|--|--|--|
| A                |                             |           |                  |                      |                      |       |       |               |        |  |  |  |  |  |
|                  | # HM/NIA                    | ΑΠΟ       | ΠΡΟΣ             | ETAIPIA              | ΜΕΣΟ                 | AN.   | AΦ.   | ΗΜ.ΑΦΙΞΗΣ     | SEASON |  |  |  |  |  |
|                  | Τρ 26/09/2017               | ATHENS    | MANTOUDI         | ktea n. Eyboias a.e. | BUS                  | 06:45 | 09:15 | Tp 26/09/2017 |        |  |  |  |  |  |
|                  | Τρ 26/09/2017               | ATHENS    | MANTOUDI         | ktea n. Eyboias a.e. | BUS                  | 12:00 | 14:30 | Tp 26/09/2017 |        |  |  |  |  |  |
|                  |                             |           |                  |                      |                      |       |       |               |        |  |  |  |  |  |
|                  |                             |           |                  |                      |                      |       |       |               |        |  |  |  |  |  |

| <b>Нµ/v</b><br>26/09 | ία Π.Ημ. Α<br>0 📮 4 | πό Προς<br>THENS     |              | ~    | Ωρα Εταιρε<br>* ΚΤΕL | ία      |       | ~       | Av.ε  | πιστρ. |      | 2        |
|----------------------|---------------------|----------------------|--------------|------|----------------------|---------|-------|---------|-------|--------|------|----------|
| AITH:                | ΣΗ ΚΡΑΤΗΣΗ/         |                      |              |      |                      | A ANAX( | ρηΣηΣ | ε ο Ωρ4 | ΑΦΙΞΗ | Σ      |      | ΤΕΡΗ ΩΡΑ |
| #                    | HM/NIA              | 🔜 ΤΙΜΟΛΟΓΙΟ / ΑΙΤΗΣΗ |              |      |                      |         |       |         |       |        | ×    | SEASON   |
| 0                    | Tp 26/09/201        | ΠΕΡΙΓΡΑΦΗ ΘΕΣΗΣ      | $\checkmark$ | θεΣΗ | TIMH/EUR             | AN/0X   | ΓYN   | ОЛОК.   | OAOK. | AN∆.   | FYN. |          |
|                      |                     | SEAT                 |              | SEAT | 14,00                | 1       |       |         | 16    |        |      |          |
|                      |                     |                      |              | IX1  |                      |         |       |         |       |        |      |          |
|                      |                     |                      |              | IX2  |                      |         |       |         |       |        |      |          |
|                      |                     |                      |              | M01  |                      |         |       |         |       |        |      | _        |
|                      |                     |                      |              | MO2  |                      |         |       |         |       |        |      |          |
|                      | _                   |                      |              |      |                      |         |       |         |       |        |      |          |
|                      |                     |                      |              |      |                      |         |       |         |       |        |      |          |
|                      |                     |                      |              |      |                      |         |       |         |       |        |      |          |
|                      |                     |                      |              |      |                      |         |       |         |       |        |      |          |
|                      |                     |                      |              |      |                      |         |       |         |       |        |      |          |

Επιλεγούμε των αριθμό των επιβατών, κλείνουμε με το πλήκτρο ESC το παράθυρο της διαθεσιμότητας και με το πλήκτρο F1 προχωράμε στη δεύτερη οθόνη του προγράμματος.

| Ημ/νία Π.Ημ. Από Προς Ώρα Εταιρεία   26/03 0 ↓ ΑΤΗΕΝS ΜΑΝΤΟUDI * ΚΤΕL |                                                                                                    |     |               |       |         |    |         |       |               |      | ~        | Αν.επιστρ. | . [ |              | 2 |
|-----------------------------------------------------------------------|----------------------------------------------------------------------------------------------------|-----|---------------|-------|---------|----|---------|-------|---------------|------|----------|------------|-----|--------------|---|
|                                                                       | ΑΙΤΗΣΗ     ΚΡΑΤΗΣΗ/ΕΚΔΟΣΗ     ΡΥΘΜΙΣΕΙΣ     ΜΗΝΥΜΑΤΑ     ΟΔΗΓΙΕΣ     ΡΤΑ       ΔΡΟΜΟΛΟΓΙΟ : [1/1]     Τρ 26/09/2017     ATHENS -> MANTOUDI : 06:45     ΚΤΕΑ Ν. ΕΥΒΟΙΑΣ Α.Ε. / BUS |     |               |       |         |    |         |       |               |      |          |            |     |              |   |
| θέση                                                                  | #Καμ.                                                                                                    | Кρ. | <b>\$10</b>   | T.En. | Επώνυμο | Ov | Εκπτωση | E.Yn. | Ταυτ./Διαβατ. | Eθv. | Ημ. γέν. | Κάρτα      | OE  | # Εισιτηρίου | @ |
| SEAT                                                                  | C01                                                                                                    | ×   | $\overline{}$ | AD    |         |    | DEF     |       |               |      |          |            |     |              |   |
|                                                                       |                                                                                                    |     |               |       |         |    |         |       |               |      |          |            |     |              |   |

Εκτός από το επώνυμο και το όνομα του επιβάτη πρέπει να ορίσουμε και το φύλο (male "M" / female "F")

Όταν επιλεγούμε μια έκπτωση και το σύστημα στην έκδοση μας επιστέφει το σφάλμα « **η** έκπτωση απαιτεί αριθμό παραστατικού» πρέπει στο πεδίο ταυτότητα /διαβατήριο να συμπληρώσουμε το παραστατικό.

Για παράδειγμα στην φοιτητική έκπτωση πρέπει να συμπληρώσουμε τον αριθμό της φοιτητικής κάρτας.

| [ | Hμ/νία Π.Η<br>26/09 0 | μ. Από<br>Η ΑΤΗ                                                                                                    | ENS |     |       | Προς<br>MANTOUDI |    | ,<br>∧,<br>ג | <b>Σρα Ε</b> ΄<br>* Κ | ταιρεία<br>.TEL |      | ~        | Αν.επιστρ. | [  |              | 2 |  |
|---|-----------------------|----------------------------------------------------------------------------------------------------|-----|-----|-------|------------------|----|--------------|-----------------------|-----------------|------|----------|------------|----|--------------|---|--|
|   |                       | ΙΤΗΣΗ     ΚΡΑΤΗΣΗ/ΕΚΔΟΣΗ     ΡΥΘΜΙΣΕΙΣ     ΜΗΝΥΜΑΤΑ     QΔΗΓΙΕΣ     ΡΤΑ       ΔΡΟΜΟΛΟΓΙΟ : [1/1]     Τρ 26/09/2017     ATHENS -> MANTOUDI : 06:45     ΚΤΕΛ Ν. ΕΥΒΟΙΑΣ Α.Ε. / ΒΙΙS |     |     |       |                  |    |              |                       |                 |      |          |            |    |              |   |  |
|   | Θέση                  | #Καμ.                                                                                                    | Кр. | Φúi | T.En. | Επώνυμο          | Ov | Εκπτωση      | E.Yn                  | Ταυτ./Διαβατ.   | E8v. | Ημ. γέν. | Κάρτα      | OE | # Εισιτηρίου | 0 |  |
|   | SEAT                  | C01                                                                                                    | ×   | м   | AD    | TEST             | т  | STU50        | <b>&gt;</b> \         | 12345678        | /    |          |            |    |              |   |  |
|   |                       |                                                                                                    |     |     |       |                  |    |              |                       |                 |      |          |            |    |              |   |  |

Σε δρομολόγιο με επιστροφή για να πάρει ο επιβάτης την έκπτωση επιστροφής πρέπει να επιλέξουμε την έκπτωση RET σε όλα τα πόδια της κράτησης.

| ΑΙΤΗΣΗ Κ | ΡΑΤΗΣΗ/ΕΚΔ  | οΣΗ Γ  | PYθΜΙΣΕΙ |       | IATA             | ΟΔΗΓΙΕΣ        |                                             | PTA            |          |               |      |   |          |           |    |              |   |
|----------|-------------|--------|----------|-------|------------------|----------------|---------------------------------------------|----------------|----------|---------------|------|---|----------|-----------|----|--------------|---|
|          | FIO : [1/2] | Tp 26/ | 09/2017  | ATHE  | <u> IS -&gt;</u> | MANTOUDI : 06: | MANTOUDI : 06:45 KTEA N. EYBOIAΣ A.E. / BUS |                |          |               |      |   |          |           |    |              |   |
| θέση     | #Καμ.       | Κρ.    | fúΦ      | T.En. |                  | Επώνυμο        | Ov                                          | Εκπτωση        | E.Yn.    | Ταυτ./Διαβατ. | Eθv. |   | Ημ. γέν. | Κάρτα     | OE | # Εισιτηρίου |   |
| SEAT     | C01         | ×      | м        | AD    | TES              | 🔐 ΠΙΝΑΚΑΣ ΕΚΠ  | τωχεων                                      | επιβατΩΝ       |          |               |      | × |          |           |    |              | Ĩ |
|          |             |        |          |       |                  | ΘΕΣΗ           |                                             |                | ΠEF      | ГРАФН         |      | ^ |          |           |    |              | 4 |
|          |             |        |          |       |                  | AMEA           | ЕЮІКІ                                       | Η ΕΚΠΤΩΣΗ      |          |               |      |   |          |           |    |              | + |
|          |             |        |          |       |                  | PAS25          | PASS                                        | ENGER 25%      |          |               |      |   |          |           |    |              | + |
|          |             |        |          |       |                  | PAS30          | PASS                                        | ENGER 30%      |          |               |      |   |          |           |    |              | + |
|          |             |        |          |       |                  | RET            | EKIT                                        | ΩΣΗ ΕΠΙΣΤΡΟΦ   | HΣ       |               |      |   | -        |           |    |              | + |
|          |             |        |          |       |                  | FOIT           | STUE                                        | DENT           |          |               |      |   |          |           |    |              | + |
|          |             |        |          |       |                  | CH             | CHILI                                       | ) (ADULT WITH  | IOUT TA  | KES)          |      |   |          |           |    |              | + |
|          |             |        |          |       |                  | STRM           | MON.                                        | ΣΤΡΑΤΙΩΤΙΚΟΙ-Σ | :ΩΜ. ΑΣΦ | ΑΛΕΙΑΣ        |      |   |          |           |    |              |   |
|          |             |        |          |       |                  | STU25          | ΦOIT                                        | HTIKO 25%      |          |               |      |   |          |           |    |              | f |
| Τ.Οχημ   | # Пр.       | Μή     | к.       |       | Αρ.Κι            | PAS50          | EΠIBA                                       | TEΣ 50%        |          |               |      |   | # E      | ίσιτηρίου | @  | Κάρτα        |   |

Πατώντας τα πλήκτρα page up και page down γίνεται η μετάβαση στα πόδια της κράτησης όπου σε όλα πρέπει να έχουμε επιλέξει την έκπτωση RET.

|      | ΔΡΟΜΟΛΟΓΙΟ : [1/2] Τρ 26/09/2017 ATHENS -> MANTOUDI : 06:45 ΚΤΕΛ Ν. ΕΥΒΟΙΑΣ Α.Ε. / BUS |     |     |       |         |     |         |       |               |      |          |  |  |
|------|----------------------------------------------------------------------------------------|-----|-----|-------|---------|-----|---------|-------|---------------|------|----------|--|--|
| θέση | #Καμ.                                                                                  | Κρ. | ĥùΦ | T.En. | Επώνυμο | Ov  | Εκπτωση | E.Yn. | Ταυτ./Διαβατ. | E8v. | Ημ. γέν. |  |  |
| SEAT | C01                                                                                    | ×   | ▶ м | AD    | TEST    | т ( | RET     |       |               |      |          |  |  |
|      |                                                                                        |     |     |       |         |     | $\sim$  |       |               |      |          |  |  |

| ΑΙΤΗΣΗ Κ                                                                               |       |     |     |       |         |    |         |       |               |      |          |  |  |  |
|----------------------------------------------------------------------------------------|-------|-----|-----|-------|---------|----|---------|-------|---------------|------|----------|--|--|--|
| ΔΡΟΜΟΛΟΓΙΟ : [2/2] Τε 27/09/2017 MANTOUDI -> ATHENS : 16:30 KTEA N. EYBOIAΣ A.E. / BUS |       |     |     |       |         |    |         |       |               |      |          |  |  |  |
| θέση                                                                                   | #Καμ. | Κρ. | ĥùΦ | T.En. | Επώνυμο | Ov | Εκητωση | E.Yn. | Ταυτ./Διαβατ. | E8v. | Ημ. γέν. |  |  |  |
| SEAT                                                                                   | C01   | ×   | M   | AD    | TEST    | т  | RET     |       |               |      |          |  |  |  |
|                                                                                        |       |     |     |       |         |    | $\sim$  |       |               |      |          |  |  |  |